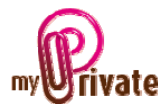

## Module « Véhicules »

Le Module [Véhicules] permet de stocker toutes les informations concernant votre véhicule, depuis son acquisition jusqu'à sa vente.

[Passeport]

|                                    | Passeport Achat Leasing 1                      | Entretien Consommation Vente       | Résumé des coûts G Adresses | 🛃 Flux de caisse 🕅 📶 Flux de caisse 🛛 🤾 🔶 |
|------------------------------------|------------------------------------------------|------------------------------------|-----------------------------|-------------------------------------------|
| <nouvelle catégorie=""></nouvelle> | Description                                    | Alfa Romeo                         |                             | Entretien historique                      |
| Voitures                           | Type de véhicule                               | Voiture                            |                             | 23.02.2008                                |
| Remorque                           | Marque<br>Modèle                               | Alfa Romeo 166 2.0 TS              |                             |                                           |
| Vamaha                             | Type de carburant                              | Essence                            | 2                           |                                           |
| <rapport></rapport>                | Emission de CO2 (g/km                          | VD 524 233           )         245 |                             | Agenda                                    |
| <excel> 3 -</excel>                | N° de chassis                                  | 456.2358.t6.pol                    |                             |                                           |
|                                    | Cylindrée                                      | lindrée 1998 Expertise             | Antipollution<br>Expertise  | 11.02.2010                                |
|                                    | 1ère mise en circulatio<br>Taille du réservoir | n 23.06.2005                       | Entretien                   | 13.02.2010                                |
|                                    |                                                |                                    | N                           |                                           |
|                                    |                                                |                                    |                             |                                           |

La partie gauche de l'onglet [Passeport] contient les données techniques. La partie droite affiche automatiquement l'historique des tests anti-pollution et des expertises (données entrées dans l'onglet [Entretien]). Sous « Agenda », entrez les dates prévues pour le prochain test anti-pollution, la prochaine expertise et le prochain entretien. Ces dates apparaîtront automatiquement sur l'échéancier de la page d'accueil.

Le bouton [1] permet de scanner et d'attacher des documents tels que, par exemple, le permis de circulation.

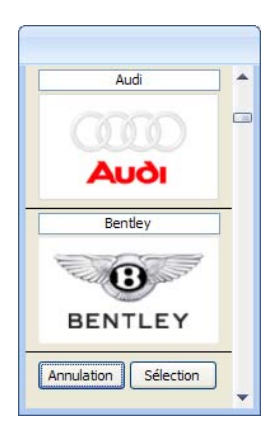

Le bouton [2] ouvre une fenêtre de sélection de logos, dans laquelle vous pouvez choisir celui correspondant à votre véhicule.

Les valeurs inscrites dans champ [3] (émissions CO2) seront utilisées dans le module [Ecologie].

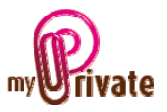

## [Achat]

|                                                                                                    | Passeport Achat Leasin                                 | g Entretien Consommation Vente                                                                                                    | Résumé des coûts G Adress                     | ses 📝 Flux de caisse 👔                                                     | 🗉 Flux de caisse 🛛 🕹 |
|----------------------------------------------------------------------------------------------------|--------------------------------------------------------|----------------------------------------------------------------------------------------------------|-----------------------------------------------|----------------------------------------------------------------------------|----------------------|
| <ul> <li></li> <li></li> <li><th>Entreprise<br/>Nom<br/>Prénom</th><th>Garage du Nord Ducommun Pierre</th><th>Date d'achat<br/>Prix d'achat<br/>N° de contrat</th><th>30.06.2005<br/>43'000.00<br/>123/89</th><th>ł</th></li></ul> | Entreprise<br>Nom<br>Prénom                            | Garage du Nord Ducommun Pierre                                                                                                    | Date d'achat<br>Prix d'achat<br>N° de contrat | 30.06.2005<br>43'000.00<br>123/89                                          | ł                    |
| Remorque<br>Deux-roues<br>Yamaha<br>Corbeille><br><rapport></rapport>                                                                                                    | Adresse<br>NPA Ville<br>Téléphone<br>Téléfax<br>E-mail | Route de la Borde 17           1000         Lausanne           021 632 34 60         021 632 34 61           vente@garagedunord.ch         vente@garagedunord.ch | Financement<br>Cash<br>• Leasing              | Contrat de leasing<br>444/890-ph<br>Valeur leasing<br>Rembours. + intérêts | 40'000.00            |
|                                                                                                    | Garantie KM Date Description                           | 150'000<br>30.06.2008<br>Sarantie 3 ans ou 150'000 km.<br>Fervices inclus; consommables<br>exclus.                                                               | Nouveau     2e main     KM à l'achat     0    | Montant remboursé<br>A rembourser                                          | 0.00                 |

L'onglet [Achat] sert à entrer toutes les information concernant le vendeur, le véhicule au moment de son acquisition, et le mode de financement.

Les documents tels que le contrat d'achat peuvent être scannés et attachés à l'onglet [1].

En cas de leasing, les calculs se font dans l'onglet [Leasing] et les valeurs dans les champs bleus [2] sont affichées automatiquement

### [Leasing]

L'onglet [Leasing] d'enregistrer toutes les informations concernant le leasing et de calculer les acomptes.

|                                        | Passeport Achat | t Leasing Entr | etien Consommatio | on Vente Résumé des coûts | s 🛛 G Adresses 🖉 Flux de caisse 🔚 Flux de caisse 🕺 🚺 |     |
|----------------------------------------|-----------------|----------------|-------------------|---------------------------|------------------------------------------------------|-----|
|                                        | Leasing         |                |                   |                           | Période 2001 - 2010                                  | - 1 |
| Nouvelle catégorie> Nouveau passeport> | Date            | Prévision      | Rachat            | Montant                   | Date de l'acompte 27.06.2005                         | - 2 |
| Voitures                               |                 |                |                   |                           | Montant de l'acompte 5'000.00                        |     |
| Alfa Romeo                             | 27.06.2009      |                |                   | 5'200.00                  |                                                      | - 3 |
| Deux-roues                             | 28.05.2009      |                |                   | 955.20                    | Date du 1er versement 30.06.2005                     | - 4 |
| 🔬 Yamaha                               | 28.04.2009      |                |                   | 955.20                    | Montant des versements 955.20                        |     |
| <corbeille></corbeille>                | 28.03.2009      |                |                   | 955.20                    | Nombre de versements 48                              |     |
| <pre> <rapport></rapport></pre>        | 20.02.2000      | _              |                   |                           | _                                                    | - 6 |
| <pre>Excel&gt;</pre>                   | 28.02.2009      |                |                   | 955.20                    | Valeur de rachat 5'200.00                            |     |
|                                        | 28.01.2009      |                |                   | 955.20                    | Date du remboursement 27.06.2009                     | - 7 |
|                                        | 28.12.2008      |                |                   | 955.20                    |                                                      |     |
|                                        | 28.11.2008      |                |                   | 955.20                    | Rembours. + intérêts 56'049.60                       |     |
|                                        | 28.10.2008      |                |                   | 955.20                    |                                                      |     |
|                                        | 28.09.2008      |                |                   | 955.20 🔀 🗸                | Calculer 🎦                                           |     |
|                                        |                 |                |                   |                           | ů                                                    |     |

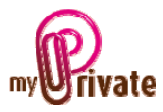

### Utilisation :

- 1. Entrez la date de paiement de l'acompte initial
- 2. Entrez le montant de l'acompte initial
- 3. Entrez la date du premier versement
- 4. Entrez le montant des versements
- 5. Entrez le nombre des versements
- 6. Indiquez la valeur de rachat (valeur résiduelle)
- 7. Indiquez la date de remboursement de la valeur résiduelle
- 8. Cliquez sur le bouton [Calculer]. Tous les paiements sont créés. Tous les paiements pour une date future sont cochés par défaut. Tous les paiements (déjà effectués et prévus) apparaissent dans les flux de caisse sortant des véhicules, dans le module [Finances].
- 9. Le champ (Remboursements + intérêts) affiche automatiquement le montant total dû pour le leasing du véhicule

#### Note :

- La valeur Argus sera ajoutée à votre patrimoine, dans le module [Finances]
- Le montant restant à rembourser sera déduit de votre patrimoine, dans le module [Finances]

### [Entretien]

|                                  | Passeport Achat  | Leasing Entretien Consommat | on Vente Résumé des coûts | G Adresses | Flux de caisse | Flux de caisse 🕺 🕻 | > |
|----------------------------------|------------------|-----------------------------|---------------------------|------------|----------------|--------------------|---|
|                                  | Entretien        |                             |                           | •          | Période        | 2001 - 2010 🔳 🕨    |   |
| <li>Nouvelle catégorie &gt;</li> |                  |                             |                           |            |                | _                  |   |
| <nouveau passeport=""></nouveau> | Date             | Nom                         |                           | ~          | Coût           |                    |   |
| E Voitures                       |                  |                             |                           |            | КМ             |                    |   |
| Alfa Romeo                       |                  |                             |                           |            |                | Antipollution      |   |
| Remorque                         |                  |                             |                           |            |                | Expertise          |   |
| Deux-roues                       |                  |                             |                           |            |                |                    |   |
| den Vamaha<br>√Corbeille>        |                  |                             |                           |            |                |                    |   |
|                                  | Data             | 02.02.2000 Nom              | Carago du Nord            |            | Coût           | 1'224.00           |   |
|                                  | Date             | 02.02.2009                  | Garage du Nord            | •          | cour           | 1234.00            |   |
|                                  | Changement de    | e pneus - Pirelli W210SZ    |                           |            | КМ             | 81'420             |   |
|                                  |                  |                             |                           |            |                | Antipollution      | 1 |
|                                  |                  |                             |                           |            |                | Expertise          |   |
|                                  |                  |                             |                           | 2          |                |                    |   |
|                                  |                  |                             |                           | .0         |                | ۲                  |   |
|                                  | Enr: H 4 1 sur 5 | 🕨 🕨 🐺 Aucun filtre          | Rechercher                |            |                |                    |   |
|                                  |                  |                             |                           |            |                |                    |   |

Dans l'onglet [Entretien], tous les frais de garage pourront être enregistrés. Si la case « Antipollution » et/ou la case « Expertise » sont cochées, les dates de ces services apparaîtront automatiquement sur le passeport du véhicule, dans la zone « Entretien historique ».

En cliquant sur le bouton [1] les factures pourront être scannées et attachées.

Le montant annuel des frais d'entretien apparaîtra automatiquement dans l'onglet [Résumé des coûts].

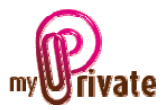

# [Consommation]

|                                    | Passeport Achat Leasing | Entretien Consommation | Vente Résumé des co | ûts G Adresses 🥩 | Flux de caisse      | 5 < > |
|------------------------------------|-------------------------|------------------------|---------------------|------------------|---------------------|-------|
|                                    | Consommation            |                        | I                   |                  | Période 2001 - 2010 |       |
| <nouvelle catégorie=""></nouvelle> |                         |                        |                     |                  |                     |       |
| Nouveau passeport>                 |                         | Date KM                | Litres              | Coût L / 10      | 0 km                | â     |
| E Voitures                         |                         |                        |                     |                  |                     |       |
| Alfa Romeo                         |                         | 21.08.2009 93          | 446 47.00           | 71.47            | 8.13                |       |
| Deux-roues                         |                         | 10.08.2009 92          | 868 44.00           | 70.94            | 8.03                |       |
| 🦾 Yamaha                           |                         | 28.07.2009 92          | 320 77.00           | 120.82           | 7.60 🎦 🔀            |       |
| <corbeille></corbeille>            |                         | 15.07.2009 91          | 307 41.00           | 63.14            | 7.33 🎦 🔀            |       |
| <rapport></rapport>                |                         | 05.07.2009 90          | 748 36.00           | 56.55            | 7.52 🎦 🔀            |       |
|                                    |                         | 26.06.2009 90          | 269 46.00           | 70.60            | 8.23 🎦 🔀            |       |
|                                    |                         | 14.06.2009 89          | 710 25.00           | 40.94            | 8.31 🎦 🔀            |       |
|                                    | R R                     | 07.06.2009 89          | 409 3 00            |                  | 5 🔁 6               |       |
|                                    |                         | 28.05.2009 8           | 855 59.00           | 93.11            | 7.55                |       |
|                                    |                         | 93'                    | 446 7'173.00        | 11'295.84        | 7.68                | -     |
|                                    |                         |                        |                     |                  |                     |       |

Cet onglet permet d'entrer les frais de carburant. MyPrivate calculera automatiquement la consommation par 100 km[1] ainsi que, pour la période sélectionnée [2], le total de km parcourus [3], de litre consommés [4], ainsi que le coût total [5].

Vous pourrez également connaître la consommation moyenne de votre véhicule [6].

Le montant annuel des frais de carburant apparaîtra automatiquement dans l'onglet [Résumé des coûts].

| [Vente]    |
|------------|
| [ V CIICC] |

|                                                                                 | Passeport Achat Leasing Entretien Consommation Vente Résum | é des coûts 🛛 G Adresses 🛛 🛣 Flux de caisse 🕅 🛅 Flux de caisse 🛛 🧎 🚺 |
|---------------------------------------------------------------------------------|------------------------------------------------------------|----------------------------------------------------------------------|
| Nouvelle catégorie> Nouveau passeport> Voitures Alfa Romeo Remorque Description | Entreprise Prénom Nom                                      | Date de vente       Prix de vente       KM lors de la vente       0  |
| <pre>Corbelle&gt;</pre>                                                         | Adresse                                                    | Garantie  KM  Date  Description                                      |
|                                                                                 | Téléphone Téléfax E-mail                                   |                                                                      |

L'onglet [Vente] servira à inscrire les données concernant l'acheteur, ainsi que l'état du véhicule au moment de sa vente. Il est également possible de scanner et d'intégrer des documents, comme par exemple le contrat de vente.

Le prix de vente sera ajouté aux flux de caisse entrants des véhicules dans l'onglet [Finances].

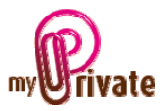

## [Résumé de coûts]

| ✓                                                                                                    <                                                                                                    |                                  | Passeport | Achat Leas | ing Entreti | en Consom | mation Vente | Résumé des o | oûts G Adres | sses 🧟 Flux | de caisse 👔 | Flux de caisse |
|----------------------------------------------------------------------------------------------------|----------------------------------|-----------|------------|-------------|-----------|--------------|--------------|--------------|-------------|-------------|----------------|
| Image: Second second second |                                  | Résum     | é des coi  | ìts         |           |              |              |              |             | Période 200 | 5 - 2010       |
| KNouveau passeport>       Fin d'année (31.12)         Voltures       Alfa Romeo         Alfa Romeo       Remorque         Deux-roues       2009         Yamaha       2008         Corbelle>       2008         Resport>       40.00         2005       34750         34750       2796.77         2005       34750         2005       34750         2005       10'968         2005       10'968         2005       10'968         2005       10'968         2005       10'968         2005       10'968         2005       10'968         2005       10'968         2005       10'968         2005       10'968         2005       10'968         2005       10'968         2005       10'968         2005       10'968         2005       11'295.84         3633.91       9'287.50       460.00         5'401       30'250       11'295.84       3'633.91       9'287.50       0.58                                                                                                    | Nouvelle catégorie>              |           |            |             |           |              |              |              |             |             |                |
| Voltures       Année       Valeur       KM       Déprec.       Carburant       Entretien       Assurances       Autres       Annuel       Coût/KM                                                                                                    | <nouveau passeport=""></nouveau> |           | Find       | l'année (31 | .12)      |              |              |              |             |             |                |
| Alfa Rome       2010       12750       5500       2100.00       40.00       7'640.00         Deux-roues       2009       18'250       95'431       5'500       1'688.51       1'234.00       2277.50       40.00       10'740.01       0.68         2008       23750       79'641       5'500       2'660.68       873.25       2'455.00       40.00       11'528.93       0.52         2007       29'250       57346       5'500       2'796.77       562.22       2455.00       260.00       11'573.99       0.50         2006       34750       34416       5'500       2'817.94       622.22       80.00       9'020.16       0.38         2005       40'250       10'968       2'750       1'331.94       342.22       4'424.16       0.40         V       95'431       30'250       11'295.84       3'633.91       9'287.50       460.00       54'927.25       0.58                                                                                                    |                                  | Année     | Valeur     | КМ          | Déprec.   | Carburant    | Entretien    | Assurances   | Autres      | Annuel      | Coût/KM        |
| Remorque       2009       16'250       95'431       5'500       1'688.51       1'234.00       2'277.50       40.00       10'740.01       0.68         W Yamaha          2008       23750       79641       5'500       2'660.68       873.25       2'455.00       40.00       11'528.93       0.52              2007       29'250       57'346       5'500       2'817.94       622.22       80.00       9'020.16       0.38         2005       34750       34416       5'500       2'817.94       622.22       80.00       9'020.16       0.38         2005       40'250       10'968       2'750       1'331.94       342.22       4'424.16       0.40              9'5431       30'250       11'295.84       3'633.91       9'287.50       460.00       54'927.25       0.58                                                                                                    | Alfa Romeo                       | 2010      | 12'750     |             | 5'500     |              |              | 2'100.00     | 40.00       | 7'640.00    |                |
| Deux-roues       2009       18'250       95'431       5'500       1'688.51       1'234.00       2'277.50       40.00       10'740.01       0.68         Corbelle>          2008       23'750       79'641       5'500       2'660.68       873.25       2'455.00       40.00       11'528.93       0.52         Corbelle>           2007       29'250       57'346       5'500       2'796.77       562.22       2'455.00       11'573.99       0.50         2006       34'750       34'416       5'500       2'817.94       622.22       80.00       9'020.16       0.38         2005       40'250       10'968       2'750       1'331.94       342.22       4'424.16       0.40         Image: Corbelle>                                                  <                                                                                                    | Remorque                         |           |            |             |           |              |              |              |             |             |                |
| Image: Yamaha       2008       23750       79641       5500       2660.68       873.25       2455.00       40.00       11'528.93       0.52         Image: Apport >          2007       29'250       57346       5'500       2796.77       562.22       2455.00       11'573.99       0.50         Image: Apport >         2006       34750       34416       5'500       2'817.94       622.22       80.00       9'020.16       0.38         Image: Quotic Additionary of the state of the state of the sta                                                                                                    |                                  | 2009      | 18'250     | 95'431      | 5'500     | 1'688.51     | 1'234.00     | 2'277.50     | 40.00       | 10'740.01   | 0.68           |
| <                                                                                                    | Yamaha                           | 2008      | 23'750     | 79'641      | 5'500     | 2'660.68     | 873.25       | 2'455.00     | 40.00       | 11'528.93   | 0.52           |
| <pre></pre>                                                                                                    | <corbeille></corbeille>          | 2007      | poloso     | 5710.40     | risoo     | 0/200 22     | 560.00       |              | 252.00      | 441570.00   | 0.50           |
| Excel>          2006       34750       34416       5500       2'817.94       622.22       80.00       9'020.16       0.38         2005       40'250       10'968       2'750       1'331.94       342.22       4'424.16       0.40         2005       40'250       10'968       2'750       1'331.94       342.22       4'424.16       0.40         95'431       30'250       11'295.84       3'633.91       9'287.50       460.00       54'927.25       0.58                                                                                                    | <pre> <rapport></rapport></pre>  | 2007      | 29 250     | 57 346      | 5 500     | 2796.77      | 562.22       | 2455.00      | 260.00      | 11 573.99   | 0.50           |
| 2005 40'250 10'968 2'750 1'331.94 342.22 4'424.16 0.40                                                                                                    |                                  | 2006      | 34'750     | 34'416      | 5'500     | 2'817.94     | 622.22       |              | 80.00       | 9'020.16    | 0.38           |
| 95'431 30'250 11'295.84 3'633.91 9'287.50 460.00 <b>54'927.25 0.58</b>                                                                                                    |                                  | 2005      | 40'250     | 10'968      | 2'750     | 1'331.94     | 342.22       |              |             | 4'424.16    | 0.40           |
| 95'431 30'250 11'295.84 3'633.91 9'287.50 460.00 <b>54'927.25 0.58</b>                                                                                                    |                                  |           |            |             |           |              |              |              |             |             |                |
| 95'431 30'250 11'295.84 3'633.91 9'287.50 460.00 <b>54'927.25 0.58</b>                                                                                                    |                                  |           |            |             |           |              |              |              |             |             |                |
| 95'431 30'250 11'295.84 3'633.91 9'287.50 460.00 <b>54'927.25 0.58</b>                                                                                                    |                                  |           |            |             |           |              |              |              |             |             |                |
| 95'431 30'250 11'295.84 3'633.91 9'287.50 460.00 54'927.25 0.58                                                                                                    |                                  |           |            | 2           |           |              |              |              |             |             |                |
|                                                                                                    |                                  |           |            | 95'431      | 30'250    | 11'295.84    | 3'633.91     | 9'287.50     | 460.00      | 54'927.25   | 0.58           |
|                                                                                                    |                                  |           | l          |             |           |              |              |              |             |             |                |

Dans l'onglet [Résumé des coûts] vous devez ajouter la valeur Argus en fin d'année, ainsi que le nombre de km parcourus. Tous les autres champs seront calculés automatiquement :

- La dépréciation sera calculée en vertu de la valeur Argus
- Le montant du carburant provient de l'onglet [Consommation]
- Le montant des frais d'entretien provient de l'onglet [Entretien]
- Le montant [Assurances] reprend les primes d'assurances entrées dans le module [Assurances]
- Le montant [Autres] provient des montants additionnés des [Flux de caisse avec validité] et [Flux de caisse avec date]
- Les coûts par km sont calculés avec le montant total [Annuel] et le kilométrage annuel [KM].

## [Adresses]

|                                    | Passeport Achat  | Leasing Entretien Co | nsommation Vente Résumé des co | ûts G Adresse | S 😰 Flux de caisse 🔝 Flux de caisse 🤱 |
|------------------------------------|------------------|----------------------|--------------------------------|---------------|---------------------------------------|
| <nouvelle catégorie=""></nouvelle> |                  |                      |                                |               |                                       |
| <nouveau passeport=""></nouveau>   | Туре             | ×                    | Société                        | Téléphone     |                                       |
| Voitures                           | Nom              |                      |                                | Téléfax       |                                       |
| Remorque                           | Prénom           |                      | Adresse                        | E-mail        |                                       |
| Deux-roues                         |                  |                      |                                | Site internet |                                       |
| Jamaha 🖉                           |                  |                      |                                | Mobile        |                                       |
| <corbeille></corbeille>            |                  |                      |                                |               | <u> </u>                              |
| <pre> <rapport></rapport></pre>    | Туре             | Garage               | Société                        | Téléphone     | 021 886 66 50                         |
| Excel>                             | Nom              | Germain              | De la venoge Sàrl              | Téléfax       | 021 886 66 51                         |
|                                    | Prénom           | Philippe             | Adresse                        | E-mail        | philippe.germain@garagevenoge.ch      |
|                                    |                  |                      | Rte de La Sarraz               | Site internet | www.garagevenoge.ch                   |
|                                    |                  |                      | 1304 Cossonay-Ville            | Mobile        | 079 654 00 00                         |
|                                    | Enr: M 🔸 1 sur 1 | → H +5 🕅 Auct        | un filtre Rechercher           |               |                                       |

L'onglet [G - Adresses] est votre répertoire d'adresses utiles pour vos véhicules. Les adresses saisies dans cet onglet seront visibles pour tous les véhicules.

Les adresses seront automatiquement ajoutées au carnet d'adresses centralisées.